Massachusetts Department of Conservation and Recreation Construction and Vehicle Access

# Construction Access Scope Change Amendment

**Instructions for Online Filing** 

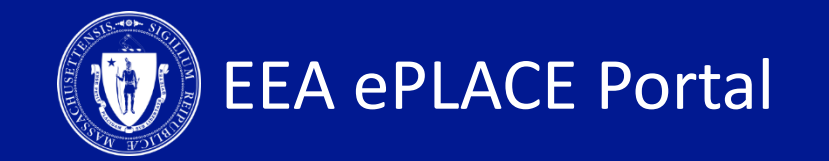

# **Construction Access Scope Change Amendment** Instructions Guide

| CONTENTS OF THIS GUIDE                          | PAGES |
|-------------------------------------------------|-------|
| <i>HOW TO FILE A SCOPE CHANGE<br/>AMENDMENT</i> | 3-9   |
| HOW TO CHECK THE STATUS OF YOUR<br>APPLICATION  | 12    |
| GET HELP                                        | 13    |

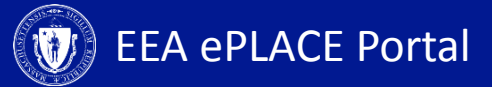

## Log-in to EEA ePlace Account

- Log-in to your account in eLicensing
- Once logged in, click on the "My Records" Tab
- A list of all your records will display

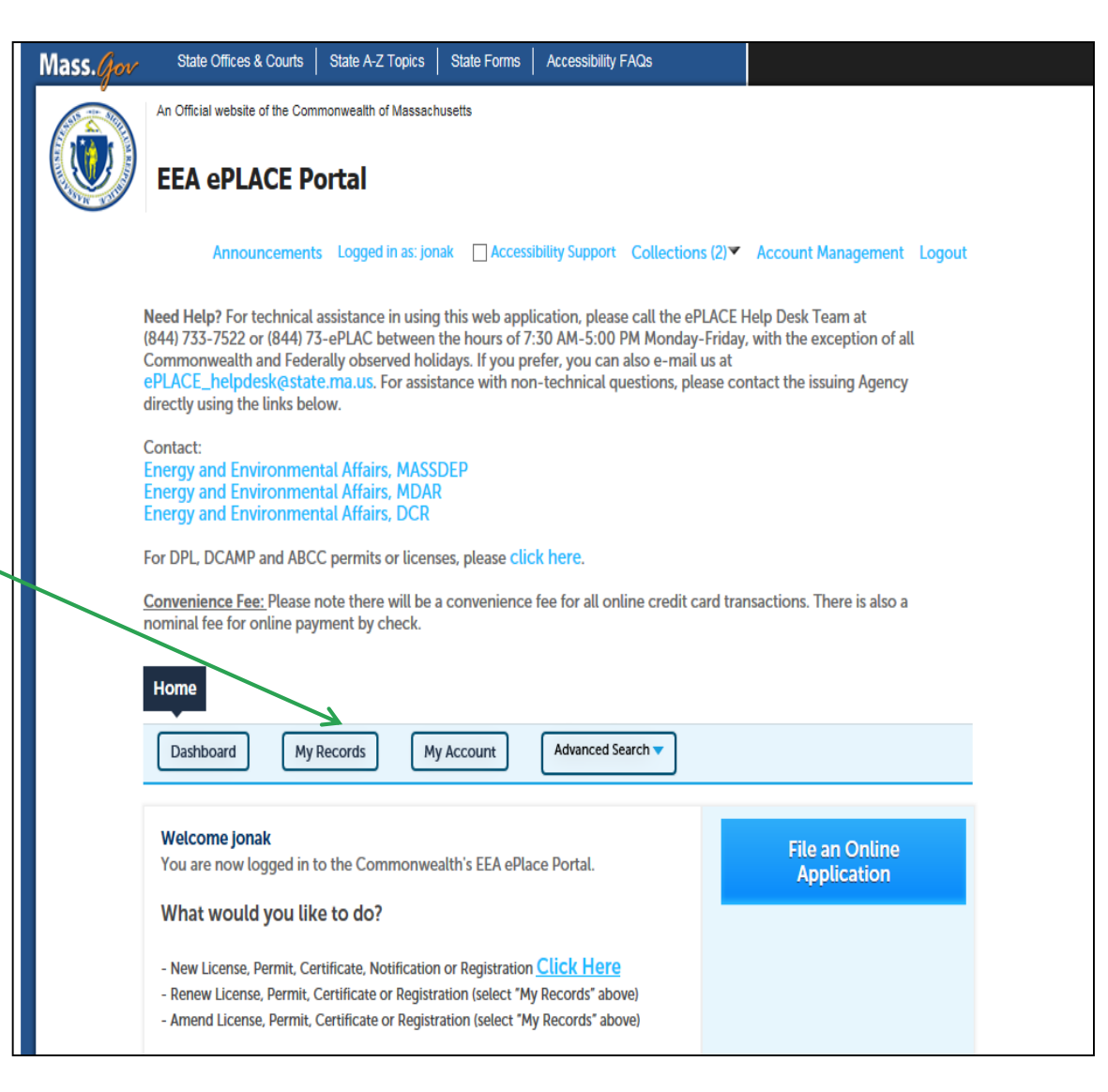

# **Scope Change Amendment**

Identifying

Number

CP-00060

Record Type

Construction

Access

Date

10/10/2019

- To file the Scope Change amendment, identify the permit and click on the 'Amendment' link. If your permit has expired, you will be unable to see the amendment link
- The amendment option will display
- Select 'Construction Access Scope Change Amendment' and 'Continue Application'

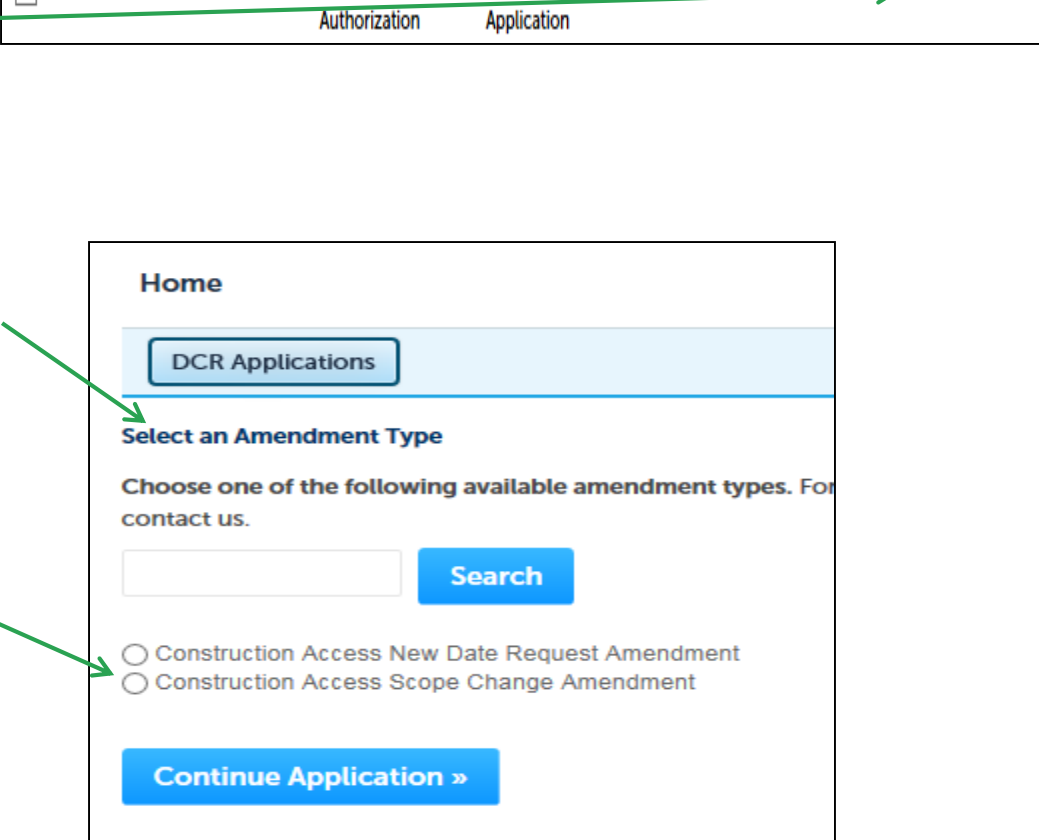

Category

Access

Construction

Expiration

10/11/2019

Date

Status

Active

Action

Amendment

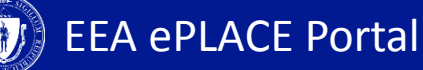

#### **1. Contact Information**

- Your current permit information will display on the first page
- Click on 'Continue Application' to go to the next page.

| Construction Acces           | s Scope Cha       | ange Amendme       | ent               |              |                  |                    |                    |
|------------------------------|-------------------|--------------------|-------------------|--------------|------------------|--------------------|--------------------|
| 1 Contact<br>Information     | 2 Appli<br>Inform | cation<br>mation   | 3 Documents       |              | 4 Review         | 5 Record           | d Submitted        |
| Step 1: Contact<br>Permittee | Informatio        | on>Page 1 c        | of 1              |              |                  | *indica            | tes a required fie |
| Permittee:                   |                   |                    |                   |              |                  |                    |                    |
| JOHN DOF                     |                   |                    |                   |              |                  |                    |                    |
| 1 WINTER ST                  |                   |                    |                   |              |                  |                    |                    |
| BOSTON, MA, 02108            |                   |                    |                   |              |                  |                    |                    |
| Telephone #: 111-111         | -1111 Email: JO   | DHNDOE@TEST.C      | ОМ                |              |                  |                    |                    |
| dit                          |                   |                    |                   |              |                  |                    |                    |
|                              |                   |                    |                   |              |                  |                    |                    |
| ermittee Compa               | any               |                    |                   |              |                  |                    |                    |
|                              |                   |                    |                   |              |                  |                    |                    |
|                              |                   |                    |                   |              |                  |                    |                    |
| Permittee Compa              | any:              |                    |                   |              |                  |                    |                    |
| 156                          |                   |                    |                   |              |                  |                    |                    |
|                              |                   |                    |                   |              |                  |                    |                    |
|                              |                   |                    |                   |              |                  |                    |                    |
|                              |                   |                    |                   |              |                  |                    |                    |
| Telephone #: Email:          |                   |                    |                   |              |                  |                    |                    |
| dit                          |                   |                    |                   |              |                  |                    |                    |
|                              |                   |                    |                   |              |                  |                    |                    |
| Application Cont             | ributors          |                    |                   |              |                  |                    |                    |
|                              |                   |                    |                   |              |                  |                    |                    |
| multiple preparers           | will be part of   | f filling out this | application, you  | will need to | add them belov   | v.                 |                    |
| lote – If you are una        | ble to find th    | e correct Prepa    | er, click on "say | e and resum  | e later" button. | Advise the Prepare | r to create an     |
| ccount in the EEA el         | PLACE Portal      | and then resum     | e the applicatio  | n.           |                  | arise the repare   | i to create an     |
|                              |                   |                    |                   |              |                  |                    |                    |
| Look Up                      |                   |                    |                   |              |                  |                    |                    |
| howing 0-0 of 0              |                   |                    |                   |              |                  |                    |                    |
| Full Name B                  | usiness Name      | Contact Type       | Work Phone        | Fax          | E-mail           | Action             |                    |
| No records found.            |                   |                    |                   |              |                  |                    |                    |
|                              |                   |                    |                   |              |                  |                    |                    |
| 4                            |                   |                    |                   |              |                  |                    |                    |
| 4                            |                   |                    |                   |              |                  |                    |                    |

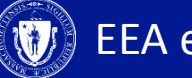

# **2. Application Information**

| Construction Acc                      | cess Scope Change Amen                                  | dment                           |                         |                                                 |
|---------------------------------------|---------------------------------------------------------|---------------------------------|-------------------------|-------------------------------------------------|
| 1 Information                         | 2 Application<br>Information                            | 3 Documents                     | 4 Review                | 5 Record Submitted                              |
| Step 2: Applic                        | ation Information > E                                   | xisting Permit Infor            | mation                  |                                                 |
| Project Locatio                       | n                                                       |                                 |                         | <ul> <li>indicates a required field.</li> </ul> |
|                                       |                                                         |                                 |                         |                                                 |
| Name the DCR pr<br>construction is so | operty or properties; Parl<br>bught, address of work si | c and/or Parkway, plus s<br>te. | pecific location and mu | unicipality the access and/or                   |
| DCR Property Affe                     | cted :                                                  |                                 |                         |                                                 |
| 1                                     |                                                         |                                 |                         |                                                 |
| Latitude :                            | ()                                                      |                                 |                         |                                                 |
| Longitude :                           | 0                                                       |                                 |                         |                                                 |
| 8885552222                            |                                                         |                                 |                         |                                                 |
| Provide detailed lo                   | cations if multiple DCR loo                             | cations are affected:           |                         |                                                 |
|                                       |                                                         |                                 | ~                       |                                                 |
|                                       |                                                         |                                 | ~                       |                                                 |
| Address Line 1 :                      |                                                         |                                 |                         |                                                 |
| 8885552222                            |                                                         |                                 |                         |                                                 |
| Address Line 2 :                      |                                                         |                                 |                         |                                                 |
|                                       |                                                         |                                 |                         |                                                 |
| 8885552222                            |                                                         |                                 |                         |                                                 |
| State :                               |                                                         |                                 |                         |                                                 |
| ма                                    |                                                         |                                 |                         |                                                 |
| Zip :                                 |                                                         |                                 |                         |                                                 |
| 88855                                 |                                                         |                                 |                         |                                                 |
| N                                     |                                                         |                                 |                         |                                                 |
| Continue Appl                         | ication »                                               |                                 |                         | Save and resume later                           |

 Click 'Continue Application' to continue

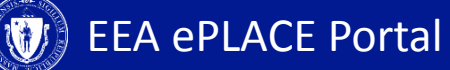

# **2. Application Information**

- The 'Scope Change Information' page will display. Enter details of all your changes here. You would have to attach documents to support your changes
- Click 'Continue —\_\_\_\_\_ Application' to go to the next page

| Construction Access                               | Scope Change Amend                                  | ment                                                   |                              |                                                 |
|---------------------------------------------------|-----------------------------------------------------|--------------------------------------------------------|------------------------------|-------------------------------------------------|
| 1 Contact<br>Information                          | 2 Application<br>Information                        | 3 Documents                                            | 4 Review                     | 5 Record Submitted                              |
| Step 2: Applicati                                 | on Information > Sc                                 | ope Change Inforn                                      | nation                       |                                                 |
|                                                   |                                                     | Instructions                                           |                              |                                                 |
|                                                   |                                                     |                                                        | _                            |                                                 |
| Summary of Scope                                  | e Change                                            |                                                        |                              | <ul> <li>indicates a required field.</li> </ul> |
|                                                   |                                                     |                                                        |                              |                                                 |
| Please enter all your c<br>changes will not be ef | hanges below and make<br>fective until reviewed and | sure to upload all the upd<br>I approved by the Agency | lated documents to sup<br>/. | port your changes. These                        |
| * Summary of Scope O                              | Change:                                             |                                                        |                              |                                                 |
|                                                   |                                                     |                                                        | <b>^</b>                     |                                                 |
|                                                   |                                                     |                                                        |                              |                                                 |
| Continue Applicat                                 | tion »                                              |                                                        |                              | Save and resume later                           |
|                                                   |                                                     |                                                        |                              |                                                 |

#### **3. Document Page**

- Document page will display. You have the option to attach any new documents if necessary
- Click 'Continue Application' to continue

| Construction Acces                                                                                                    | s Scope Change Amend                                                                                                    | iment                                                                                                    |                              |                                                |
|----------------------------------------------------------------------------------------------------|----------------------------------------------------------------------------------------------------|----------------------------------------------------------------------------------------------------|------------------------------|------------------------------------------------|
| 1 Contact<br>Information                                                                                                    | 2 Application<br>Information                                                                                                    | 3 Documents                                                                                                    | 4 Review                     | 5 Record Submitted                             |
| Step 3: Docume                                                                                                    | nts>Page 1 of 1                                                                                                    |                                                                                                    |                              | <ul> <li>indicates a required field</li> </ul> |
| Please upload the<br>No Required document                                                                                                    | e following Required D                                                                                                    | ocument(s) which are i                                                                                                    | mandatory to submit          | this Application:                              |
| Attachment                                                                                                    |                                                                                                    |                                                                                                    |                              |                                                |
| When uploading file doct<br>The 'File Name' (including<br>The document 'Descripti<br>Documents that exceed a<br>.exe;.dll;.js;.msi;.bat;.vbs; | ument(s) the maximum file siz<br>g file extension) MUST NOT ex<br>on' MUST NOT exceed 50 cha<br>any of these limits will be reme<br>.bin;.sql are disallowed file typ | e allowed is 50 MB.<br>(ceed 75 characters in length.<br>racters in length.<br>oved by the system, and canno-<br>ses to upload. | ot be retrieved, which may d | elay the review process.                       |
| Name Typ                                                                                                    | pe Size                                                                                                    | Latest Update P                                                                                                    | Action                       |                                                |
| No records found.                                                                                                    |                                                                                                    |                                                                                                    |                              |                                                |
| Add                                                                                                    |                                                                                                    |                                                                                                    |                              |                                                |
| Continue Applica                                                                                                    | tion »                                                                                                    |                                                                                                    |                              | Save and resume later                          |

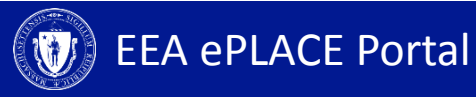

# 4. Review and Certification

2 Documents

3 Review

4 Record Submitted

Amendment

Information

1

Review the application information Step 3: Review **Continue Application »** Save and resume later Click 'Edit Application' Please review all information below. Click the "Edit" buttons to make changes to sections or "Continue Application" to move on. to make changes Review and Certification If all the information is **Edit Application** correct, select the checkbox and click Permittee 'Continue Application' Individual Telephone #111-111-1111 JOHN DOE E-mail:JOHNDOE@TEST.COM 1 WINTER ST BOSTON, MA, 02108 United States I certify that I have read and understand the instructions that accompany this application: a. I have personally examined and am familiar with the information contained in this submittal, including any and all documents accompanying this certification statement; b. The information contained in this submittal is, to the best of my knowledge, true, accurate, and complete and that no material information has been omitted: c. I am aware that there are significant penalties for submitting false information including, but not limited to, possible administrative and civil penalties. By checking the box below. I understand and agree that I am electronically signing and filing this application. Date: By checking this box, I agree to the above certification. **Continue Application »** Save and resume later

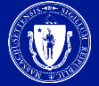

**EEA ePLACE Portal** 

•

#### 4. Record Issuance

- A message indicating that the application has been submitted will be displayed followed by the record number
- You will be receiving email confirmation after the submission

| Construction Access Scope Change Amendment                                                                                                    |  |  |  |  |  |  |  |
|----------------------------------------------------------------------------------------------------|--|--|--|--|--|--|--|
| 1 Contact<br>Information 2 Application 3 Documents 4 Review 5 Record Issuance                                                                                                    |  |  |  |  |  |  |  |
| Step 5: Record Issuance                                                                                                    |  |  |  |  |  |  |  |
| Successfully Completed.                                                                                                    |  |  |  |  |  |  |  |
|                                                                                                    |  |  |  |  |  |  |  |
| Thank you for using our online services for your submission.<br>Your Record Number is 19-CP-0020-AMD.                                                                                                    |  |  |  |  |  |  |  |
| Please note that you will be receiving email notifications for your submission and the progress of your application. If you did not receive a confirmation email for your submission please contact the HelpDesk service, contact information provided above. |  |  |  |  |  |  |  |

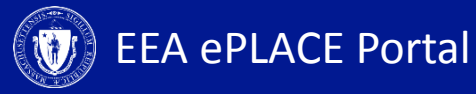

#### 4. Record Issuance

- Please note that the agency may additionally request a record of conditions from you. You will be asked to submit an acceptance form. You will receive an email with details on how to review and submit the acceptance form
- The instructions for submission of an acceptance form are available on the MASS.GOV site
- Once the agency completes their review, you will receive an email notification indicating the agency's decision

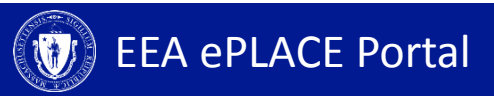

#### **Status**

- Go to the 'My Records' tab to check the status of your notification/application\_
- A list of all your applications will be displayed here
- Note: If you have any questions about your application status please call the DCR agency

| Home        |                                                 |                                                         |                                              |                    |                       |                    |  |
|-------------|-------------------------------------------------|---------------------------------------------------------|----------------------------------------------|--------------------|-----------------------|--------------------|--|
| Dashboard   | Dashboard My Records My Account Advanced Search |                                                         |                                              |                    |                       |                    |  |
|             |                                                 |                                                         |                                              |                    |                       |                    |  |
| ✓ DCR       | → DCR                                           |                                                         |                                              |                    |                       |                    |  |
| Showing 1-1 | .0 of 17   Do                                   | wnload results                                          | Add to col                                   | ection             |                       |                    |  |
| Date        | Identifying<br>Number                           | Record Type                                             | Category                                     | Expiration<br>Date | Status                | Action             |  |
| 10/11/2019  | 19-CP-0020-<br>AMD                              | Construction<br>Access Scope<br>Change<br>Amendment     | CP Scope<br>Change<br>Amendment              |                    | Accepted              |                    |  |
| 10/11/2019  | 19-CP-0019-<br>AMD                              | Construction<br>Access New Date<br>Request<br>Amendment | CP Date<br>Change<br>Amendment               |                    | Approved              |                    |  |
| 10/10/2019  | 19TMP-<br>014763                                | Acceptance Form                                         | Permit<br>Approval for<br>19-CP-0110-<br>APP |                    |                       | Resume Application |  |
| 10/10/2019  | CP-00060                                        | Construction<br>Access<br>Authorization                 | Construction<br>Access<br>Application        | 10/11/2019         | Amendment In Progress |                    |  |
| 10/09/2019  | 19-CP-0110-<br>APP                              | Construction<br>Access<br>Application                   | Construction<br>Access<br>Application        |                    | Approved              |                    |  |

# **To Get Help**

If you have questions about your ePLACE Account (account set up, password, find a form, make payment, My Records), please contact us at:

ePLACE helpdesk@state.ma.us or call (844) 733-7522 (7:30 am –5pm, M-F)

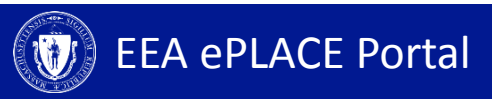